Hello All,

## \*\*\*This is not to be run in the cloud.\*\*\*

## This needs to be run on the laptop or desktop you have at home. Everyone needs to install the programs.

Please follow the step listed below. This will install two programs that will be used for running an assessment on our computer infrastructure.

1. You will need to download the installer. Click the link on this web page (ChoiceAgents.zip). It will take you to the file to download. Click "Download" in the upper left side.

| Download |     |                                         |                          |                      |
|----------|-----|-----------------------------------------|--------------------------|----------------------|
|          |     |                                         |                          |                      |
|          |     |                                         |                          |                      |
|          |     |                                         |                          |                      |
| C        | Cho | iceAgents.zip                           |                          |                      |
|          |     | Name                                    | Date Modified            | File Size            |
|          |     |                                         |                          | THE SIZE             |
|          |     | Actifile Agent.msi                      | 2022-04-19               | 14.1 MB              |
|          |     | Actifile Agent.msi<br>InstallAgents.cmd | 2022-04-19<br>2022-04-19 | 14.1 MB<br>339 bytes |

2. You should see when it is done downloading in the upper right of you browser. I used Microsoft Edge in these instructions. Double click where it says "Open file".

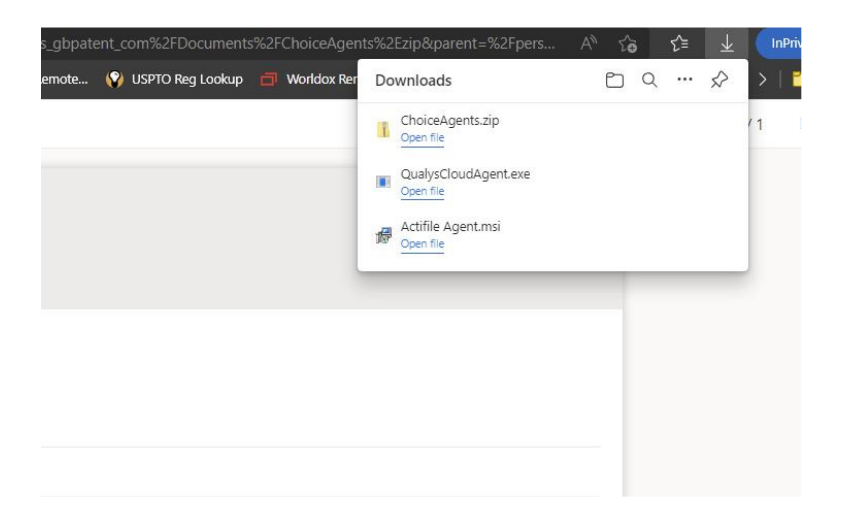

3. Next you will need to extract the files. Click on "Extract all". You may need to click on the Extract tab first.

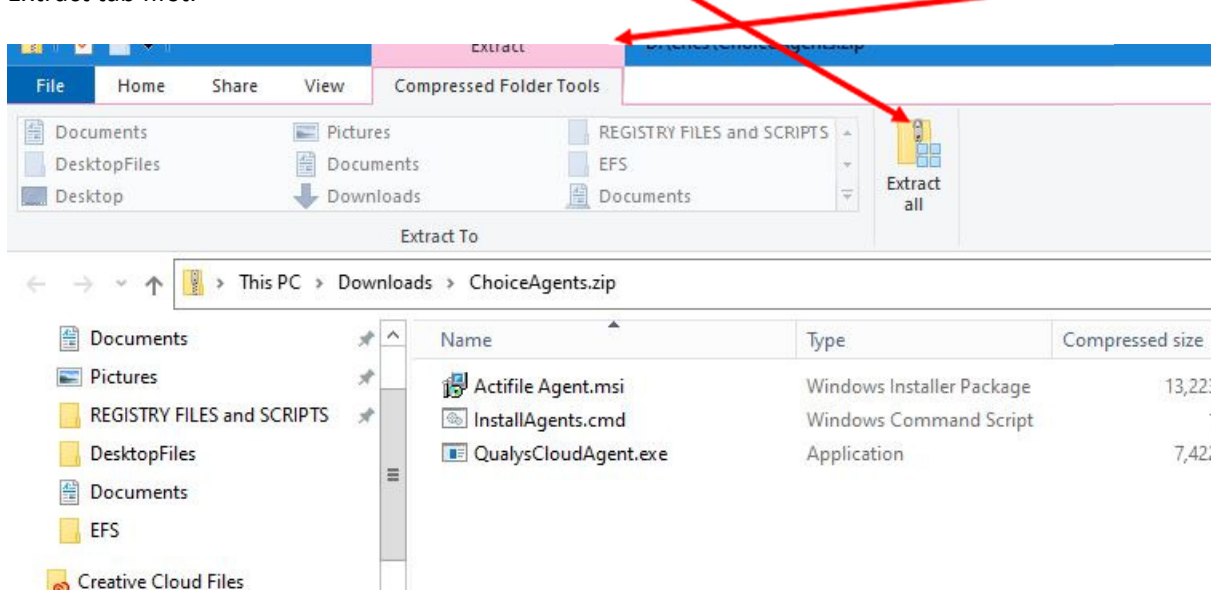

4. Just leave the destination where it is and click "Extract".

| Select a Destination and Extract Files  |        |
|-----------------------------------------|--------|
| Files will be extracted to this folder: |        |
| D:\erics\ChoiceAgents                   | Browse |
|                                         |        |
|                                         |        |

5. Right click "InstallAgents.cmd" and click on "Run as administrator" make sure this is from the extracted location not in the zip file.

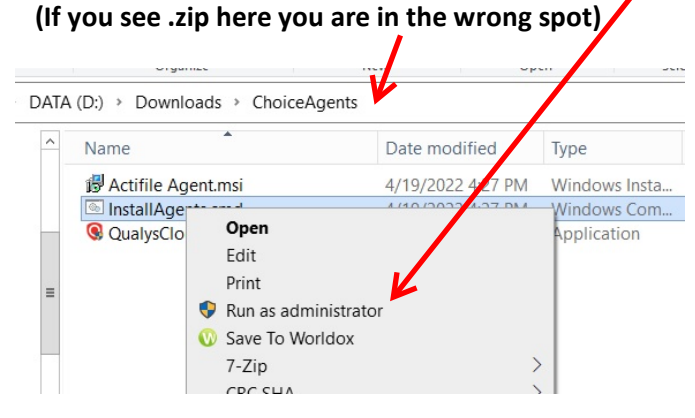

6. If you see this screen click on "More info".

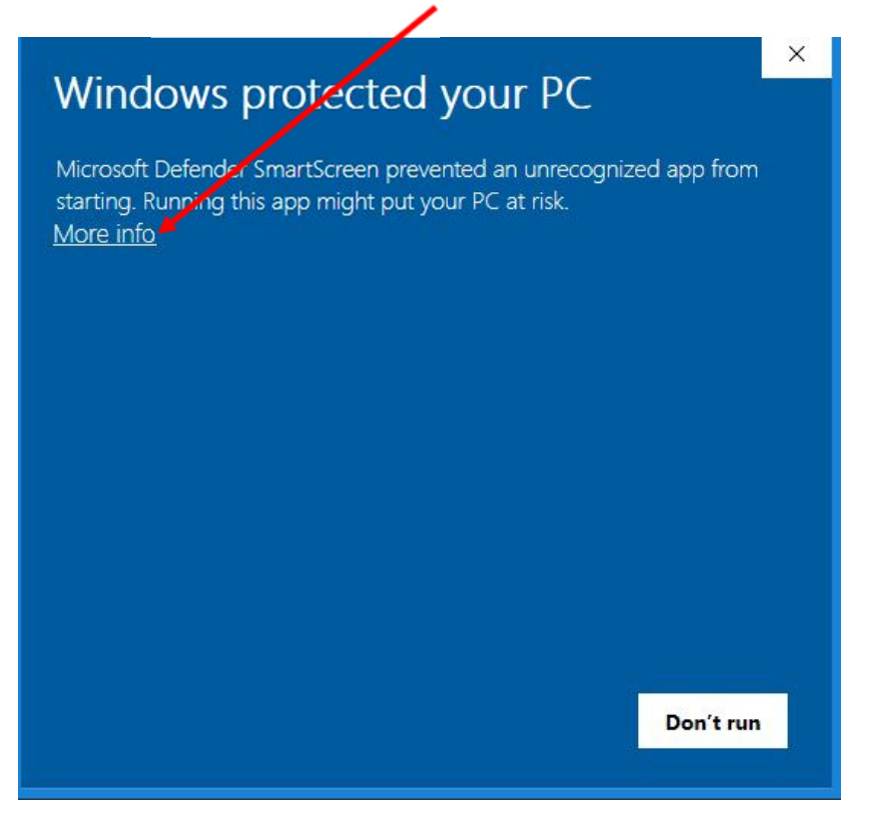

7. Click on "Run anyway".

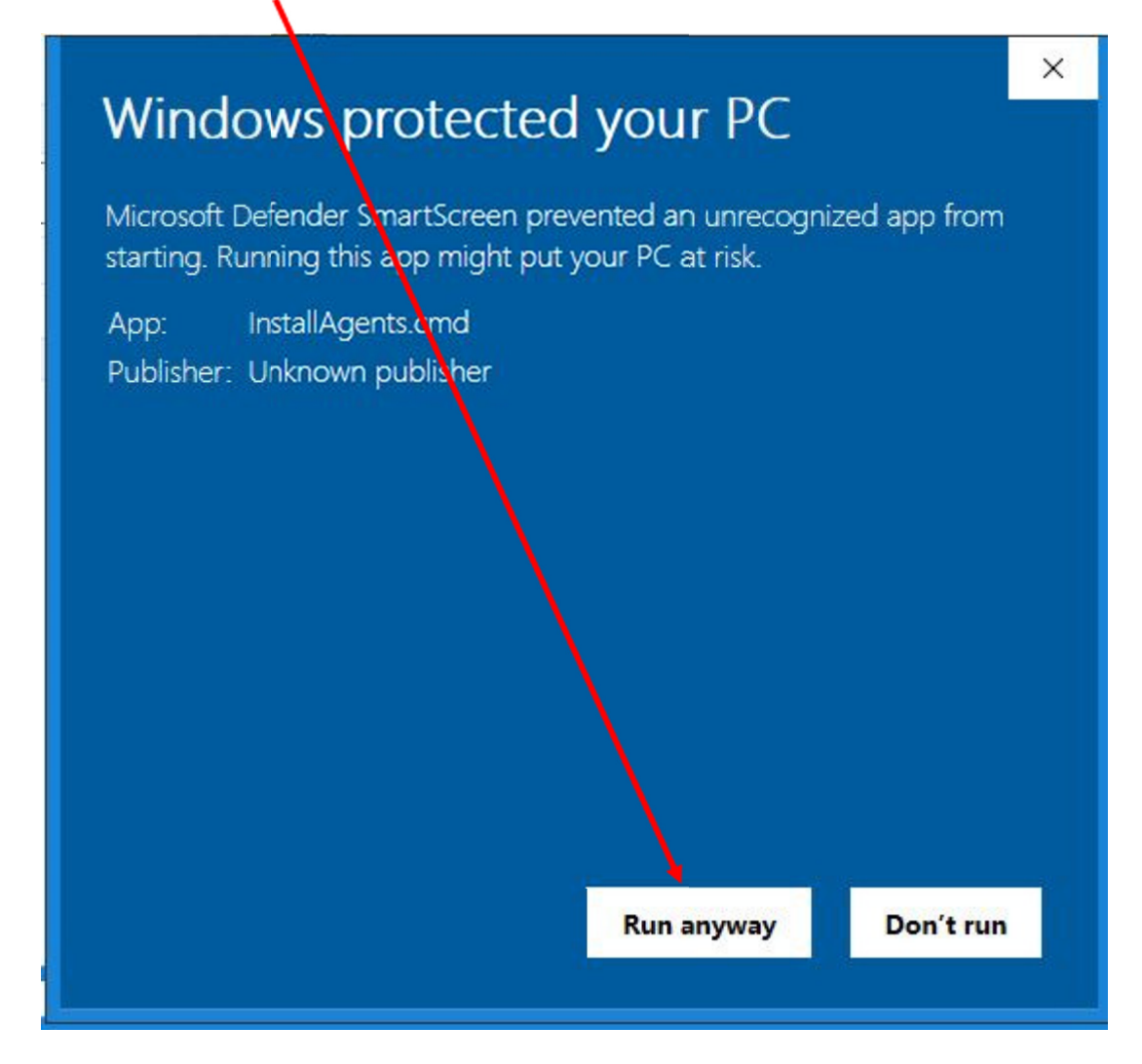

The two programs will run in the background.

Thank You Eric